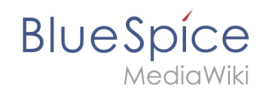

# Manual:Extension/BlueSpiceUniversalExport/Customization Supported in: BlueSpice pro Cloud

The standard PDF template can be adjusted directly in the wiki.

Compatibility info: In non-cloud editions, the PDF template has to be adjusted on the server.

## Contents

| 1 Header and footer                                  | 2   |
|------------------------------------------------------|-----|
| 1.2 Header                                           | . 4 |
| 1.2.1 Using custom text                              | 5   |
| 1.2.2 Removing the middle column                     | 5   |
| 1.3 Footer                                           | 5   |
| 2 Book cover                                         | 6   |
| 2.1 Using a cover image                              | 7   |
| 2.1.1 Defining the background image and the subtitle | 8   |
| 2.1.2 Using background colors                        | 10  |
| 3 Related info                                       | 11  |

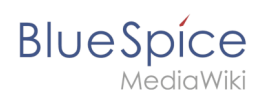

# Header and footer

By default, the PDF template contains 3 sections for the header and 3 sections for the footer.

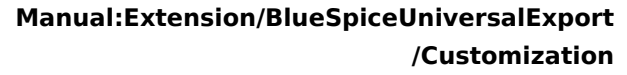

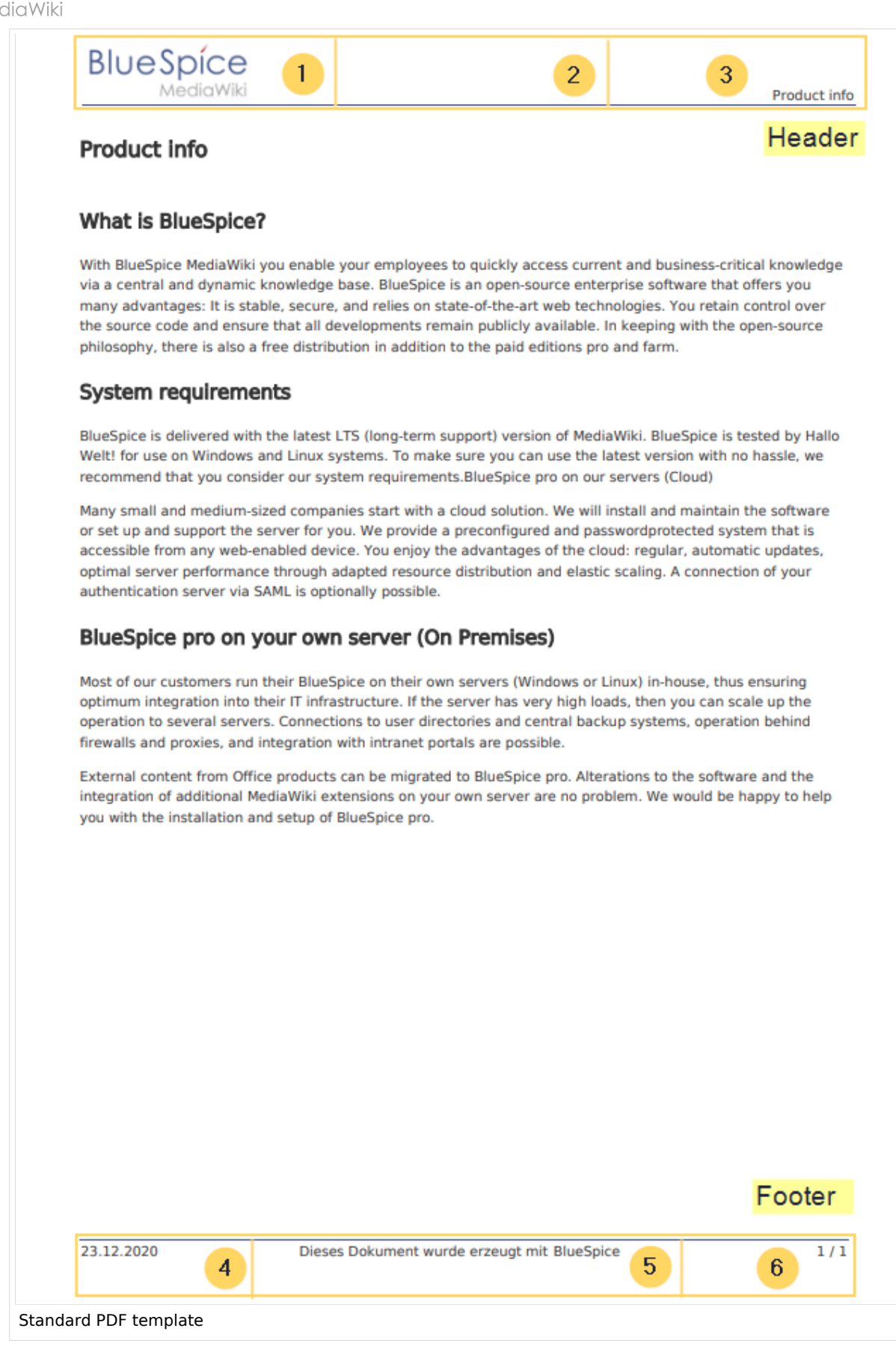

BlueSpice

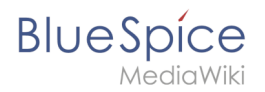

Both the content and the number of columns in the header and footer area can be edited in the following files.

- MediaWiki:UniversalExport/PDF/Default/Header.html
- MediaWiki:UniversalExport/PDF/Default/Footer.html

## Available parameters

The following content can be added to each section in the header or footer:

| Parameter         | Description                                                                   |
|-------------------|-------------------------------------------------------------------------------|
| logo              | current wiki logo                                                             |
| title             | title of the page. In books, this is the title of the book page.              |
| subtitle          | prints the subtitle of a book if a subtitle was created in the book meta data |
| currentpagenumber | number of the current page                                                    |
| totalpagescount   | total number of pages                                                         |
| url               | URL of the wiki page                                                          |
| user              | username of user who printed the page                                         |
| exportdate        | date of PDF-creation                                                          |
| exporttime        | time of PDF-creation                                                          |

Each parameter is added to the header or footer enclosed in three curly brackets, for example: {{{logo}}}.

In addition, you can simply type in regular text in each section.

### Header

The header contains a wiki table with three columns. The default content for the first column is the logo of the wiki and the last column shows the page title. The middle column is empty.

To make changes to the header, open the page *MediaWiki:UniversalExport/PDF/Default/Header. htm*/ in edit mode.

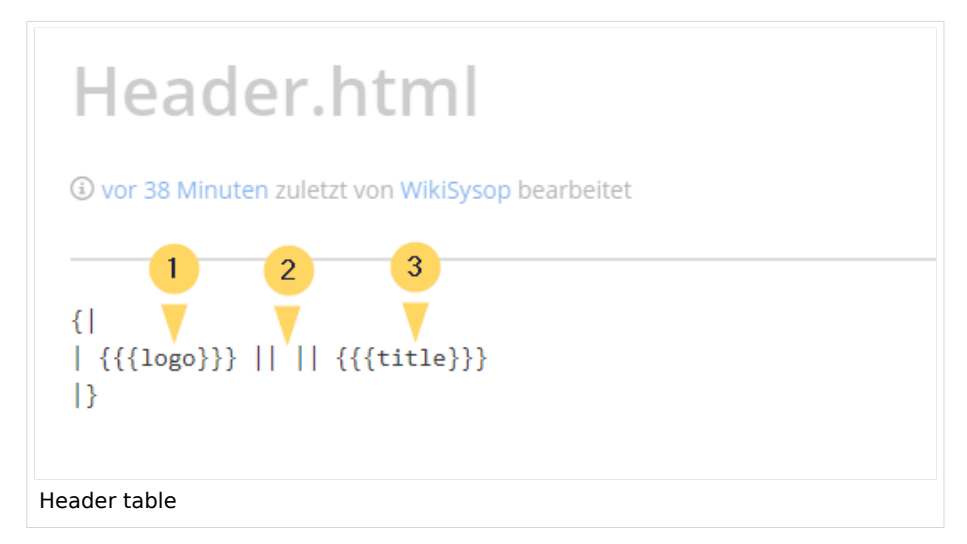

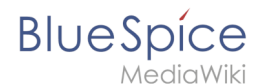

#### Using custom text

If you do not want to show the logo, but display custom text, you can simply delete the existing placeholders and replace them with your text. Be aware that this header will be used for all PDFs on your wiki, including books.

Any of the columns can be left blank.

```
{|
| Text in left column || Text in middle column || Text in right column
|}
```

#### Removing the middle column

By default, the 3 columns each use 1/3 of the header width. If you need more room for the left or right column, you can remove the middle column. The remaining 2 columns than each get 1/2 of the header width.

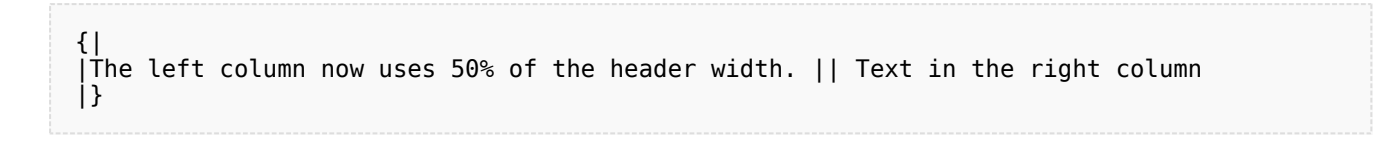

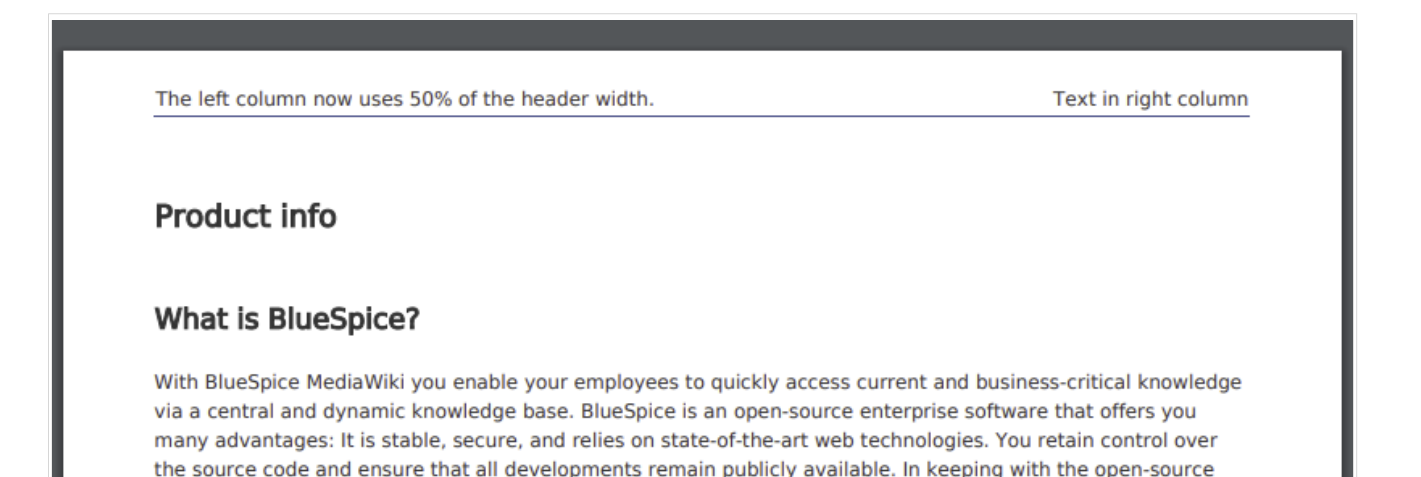

2 columns in the PDF header

# Footer

The footer can be customized just like the header.

By default, the footer shows the creation date of the pdf, a BlueSpice disclaimer, and the page number with number of total pages.

philosophy, there is also a free distribution in addition to the paid editions pro and farm.

26.05.2025

This document was created with BlueSpice

Page 5 of 11

Manual:Extension/BlueSpiceUniversalExport /Customization

| ۲) |                                                                               |  |
|----|-------------------------------------------------------------------------------|--|
|    | <pre>{{{exportdate}}    {{int:universal-export-pdf-default-disclaimer}}</pre> |  |
| {{ | <pre>{{currentpagenumber}} / {{{totalpagescount}}}</pre>                      |  |
| ĺ] |                                                                               |  |

To make changes to the footer, open the page *MediaWiki:UniversalExport/PDF/Default/Footer.html* in edit mode. For example, you could replace the BlueSpice disclaimer in the middle column with the username of the user who printed the pdf.

| Most of our customers run their BlueSpice on their or<br>optimum integration into their IT infrastructure. If th<br>operation to several servers. Connections to user di<br>firewalls and proxies, and integration with intranet p | own servers (Windows or Linux) in-house, thus ensuring<br>the server has very high loads, then you can scale up the<br>rectories and central backup systems, operation behind<br>portals are possible. |
|----------------------------------------------------------------------------------------------------|----------------------------------------------------------------------------------------------------|
| External content from Office products can be migrating<br>integration of additional MediaWiki extensions on you<br>you with the installation and setup of BlueSpice pro                                                            | ted to BlueSpice pro. Alterations to the software and the<br>our own server are no problem. We would be happy to help                                                                                  |

#### **Book cover**

BlueSpice

When you print a book to PDF, the book has a basic cover page.

By default, the cover page contains the logo, book title, and a placeholder for the subtitle. If you did not create a subtitle for your book, no subtitle is shown.

#### Manual:Extension/BlueSpiceUniversalExport /Customization

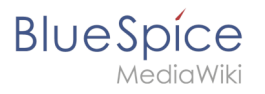

|                        | BlueSpice 3 |
|------------------------|-------------|
|                        |             |
|                        |             |
|                        |             |
| Product manual         |             |
|                        |             |
|                        |             |
|                        |             |
|                        |             |
| PDF book default cover |             |

# Using a cover image

To customize the cover page for books, you will edit the page *MediaWiki:UniversalExport/PDF* /*Default/Cover page.html* .

The example shown below contains the following elements:

- Logo
- Background image
- Title
- Subtitle

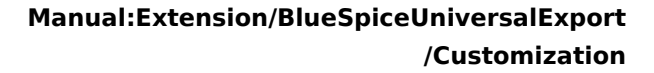

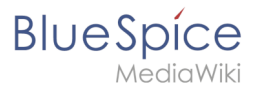

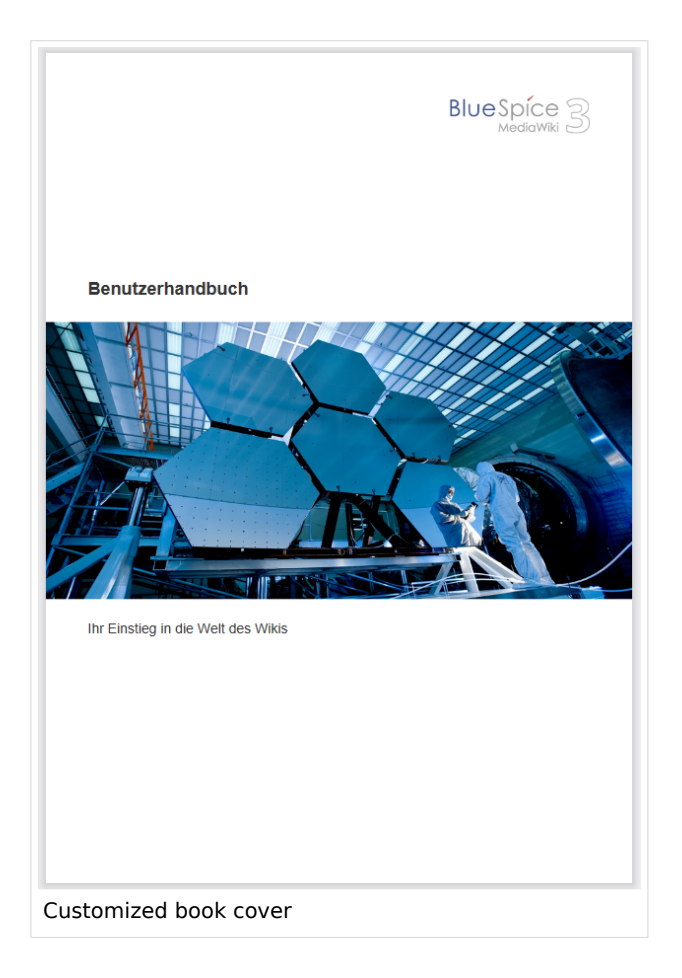

This cover page was created with the following source code. You can simply overwrite the existing content:

```
1 {{{coverbackground}}}
2 {| style="width: 100%; text-align: right;"
3 |{{{logo}}}
4 |}
5 <div style="font-size: 18pt; font-weight:bold; margin-top:5cm; color:#333333">
{{{title}}}</div>
6 <div style="font-size: 14pt; margin-top:11.5cm; color:#333333">{{{subtitle}}}</div>
```

- Line 1: {{{coverbackground}}} adds the background. This image should be a full-page image (e.g., DIN A4 or letter size). If you want to use a logo other than the wiki logo, remove lines 2-4 and add the logo directly to your background image.
- Lines 2-4: A table with the wiki logo.
- Line 5: Title here you can define, for example, the font size and font weight, the margin to the top of the page and the font color.
- Line 6: Subtitle same as the title. The property *margin-top* sets the distance between title and subtitle.

#### Defining the background image and the subtitle

The subtitle and background image are set in the book's metadata.

1. Go to the book manager.

#### Manual:Extension/BlueSpiceUniversalExport /Customization

BlueSpice

- 2. Select the book for which you want to customize the cover page.
- 3. On the book editing page, click the wrench. This opens the metadata dialog.

| Cancel            | Meta data                          | 5 Done |  |
|-------------------|------------------------------------|--------|--|
|                   | 2                                  |        |  |
| Bookshelf image 3 | cover-industry.png                 |        |  |
| Subtitle 4        | Your entry into the world of wikis |        |  |
|                   |                                    |        |  |
|                   |                                    |        |  |
|                   |                                    |        |  |
| Meta data         |                                    |        |  |

- 4. Select *Bookshelf image* from the drop-down menu (1) and click *Add* (2). In the right column, enter the name of the picture that you want to use for the background. The picture must be uploaded t o the wiki. If your picture has a namespace prefix, this must be included in the image name.
- 5. Select *Subtitle* from the drop-down menu (1) and click Add (2). Entehe desired subtitle accordingly in the right column.
- 6. Click Done.
- 7. Finally, click Save at the end of the book editing page.

Now test the layout by printing the book as a PDF using the book management. To make the necessary changes (e.g. spacing between title and subtitle), change the settings accordingly on the *MediaWiki:UniversalExport/PDF/Default/Cover page.html* or in the metadata.

**Note:** You can define a separate background image for each book using the book's the metadata. However, the picture should always be placed in the same position, since all books share the *Cover page.html*. The alignment of the text elements is shared between all cover pages.

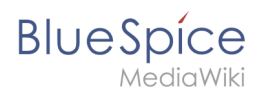

# Using background colors

If you do not have a background image for your book covers or if you don't want to use one, you can also work with colors to customize the cover page.

| BlueSpice 3                       | BlueSpice 3                        | BlueSpice 3                        |
|-----------------------------------|------------------------------------|------------------------------------|
| Benutzerhandbuch                  | Benutzerhandbuch                   | Benutzerhandbuch                   |
|                                   |                                    |                                    |
|                                   |                                    |                                    |
| Ihr Einsteg in die Welt des Wikis | Ihr Einstieg in die Welt des Wikis | Ihr Einslieg in die Weit des Wikis |
|                                   |                                    |                                    |
|                                   |                                    |                                    |
| ltem 1                            | Item 2                             | Item 3                             |

```
{| style="width: 100%; text-align: right;"
|{{{logo}}}
|}
<div style="font-size: 18pt; font-weight:bold; margin-top:4.5cm; margin-bottom:0.5cm;
color:#333333;">
{{title}}</div>
<div style="height:10cm; background-color:#3366cc; margin:0 -2cm 0 -2cm">
<!--empty color block-->
</div>
<div style="font-size: 14pt; margin-top:0.5cm; color:#333333">{{subtitle}}</div>
```

Result:

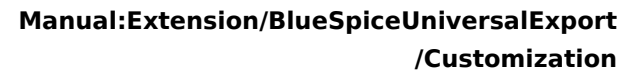

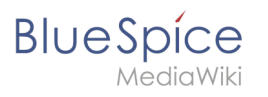

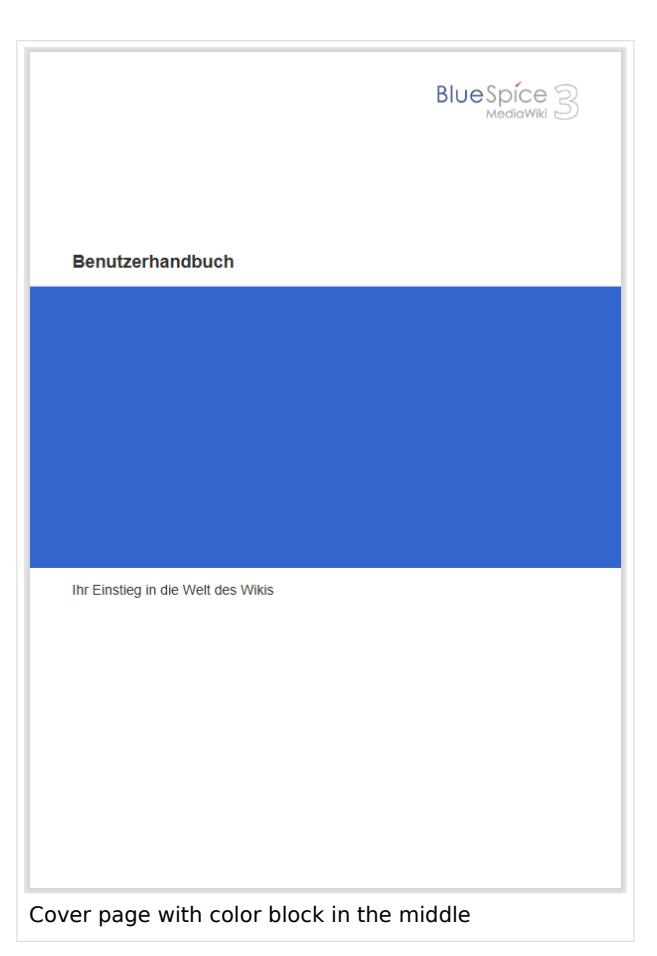

# Related info

• Cloud administration